## Login Screen

Generally, the mask for the login/registration consists of the following components/fields:

- Login: Here, there are three ways to enter your registration data: see Types of registration
- Password: Here, the assigned password is entered
- **Client**: Here, the user can choose between the different clients that are available for log-in. A successful registration for specific clients depends on the rights that have been assigned to a particular user.

| Login TIM BPM Su | ite TIM              |
|------------------|----------------------|
| Login:           | wiki/alex.allbekannt |
| Passwort:        | ••••••               |
| Client:          | ToDo Client          |
|                  | Login                |

By clicking on the client drop-down menu, the available options appear:

- ToDo-Client
- ToDo-Client 1G
- Processmanager-Client 4G
- Processmanager-Client
- Administration

To get to the TIM Dashboard for analyses, the URL http://COMPANY-SERVER/dashboard/ has to be entered into the navigation bar of your browser.

| Login TIM BPM Suite                   |                                                                                                    |  |
|---------------------------------------|----------------------------------------------------------------------------------------------------|--|
| Login:                                | wiki/alex.allbekannt                                                                                     |  |
| Passwort:                             | •••••                                                                                                    |  |
| Client:                               | ToDo Client 🔹                                                                                            |  |
|                                       | ToDo Client<br>ToDo Client Simple<br>ToDo Client 1G                                                      |  |
|                                       | Processmanager Client 4G                                                                                 |  |
| TIM Solutions GmbH TIM BPM Suite v5.4 | Processmanager Client<br>Process Monitoring Client<br>Process Repository Client<br>Administration Client |  |

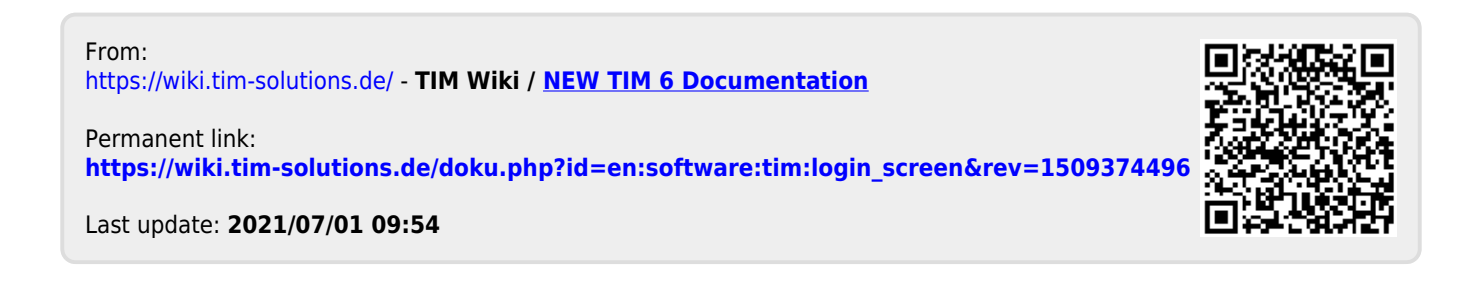